## - 申請書の再提出に関するご案内-

"活動開始の1ヶ月前または概算払いの申請までに(再)提出すること" という交付条件を附されている場合の提出方法について

各交付決定通知書の「個別に附す条件」に、" について、活動開始の1ヶ月前または概算払いの 申請までに(再)提出すること"という条件が附されている場合は、申請書の内容を修正し、提出(または再提出)していただく必要がございます。

提出後、助成課で修正内容を確認し、承認を行います。<u>助成課が承認を完了しませんと、概算払い申</u> 請を行うことができませんのでご注意ください。

## 1.作業前の注意事項

助成対象経費とならない経費が計上されていた場合は、その金額を除いて助成対象経費を算定して います。 査定された内容は収支計画の欄に赤字で記されています。

助成対象とならない経費は、「募集案内」や「助成金交付の手引き」に基づきます。各経費の執行の際は、これらを十分確認してください。

申請書の再提出を行うと、査定内容を確認することができなくなりますので、必ず作業を始める前 に、画面のハードコピーや印刷を行い、お手元に保管していただきますようお願いいたします。

ログインから60分経過すると、セキュリティ上の観点で、接続が遮断されます。申請書の修正の際には、こまめに一時保存してください。

「交付申請」ボタンの「参照」ボタンをクリックし、「収支計画」をご確認ください。

| 014                                | 017      | 017   | 1410001 | 2014/9/1 | 4   | 2014/10/14       |                |                     |
|------------------------------------|----------|-------|---------|----------|-----|------------------|----------------|---------------------|
| 01Ŧ                                | 017      | 017   |         |          | -   |                  |                |                     |
| 0件                                 | 0件       | 0件    |         |          | e   | ][SS0402]子どもゆめ基金 | Web ページ ダイアログ  |                     |
| 0件                                 | 0件       | 0件    |         |          | Г   |                  |                |                     |
| 0件                                 | 0件       | 0件    |         |          |     | 加押選択             |                |                     |
| 0件                                 | 0件       | 0件    |         |          |     |                  | ، ومل البل / ج |                     |
| 0件                                 | 0件       | 0件    |         |          |     | 以下の項目から処理を選択し    | くべきるい。         |                     |
| 1件                                 | 1件       | 0件    |         |          |     | 内容修正             | 交付申請 の入力内容を修   | 証します。               |
| 618,000円                           | 623,000円 | 們     |         |          |     | 参昭               | 交付申請 の入力内容を参   | 昭1.キす               |
|                                    |          |       |         |          |     | B-2%             |                |                     |
|                                    |          |       |         |          | 削除  | 交付申請 の一時保存を削     | 除します。          |                     |
| の該当のボタンを                           | クリックします。 |       |         |          |     | 中語取下             | 由語したものを取下げ、一切  | キ保方の状態にします          |
| 泛                                  | 動名       |       | 状態      | _        |     | TOHAN            | 40000024X10    | 411417071A3&CO& 5 8 |
|                                    |          |       | 交付決定(由  | 交付申請     |     | ダウンロード           | 交付申請の入力内容をPI   | DFで印刷・保存できます。       |
| ンプ2014●テスト変更(2)                    |          | 請書修正待 | 計画変更    |          | 閉じる |                  |                |                     |
|                                    |          |       | ち)      | 実績報告(    |     |                  |                |                     |
| 申請する ※前年度に一時保存のまま終えた交付申請書は、今年度の申請で |          |       |         |          |     |                  |                |                     |

見本のように、赤字で経費の修正が入っています。

| 金額(円)  | 積 算 内 訳(後算根拠のない経典は、B. 助成対象外経典といたします)                                                     |  |
|--------|------------------------------------------------------------------------------------------|--|
| 10,000 | ○指導者(特別単価)協力者(当日): 30,000円 × 1人 = 30,000円<br>→ 〇指導者(特別単価)協力者(当日): 10,000円 × 1人 = 10,000円 |  |

<u>申請書の再提出を行うと、上記の赤字部分は消去され確認できません。</u>

<sup>(</sup>見本)

2. 交付条件の種類について

交付条件の種類によって、再提出の方法が異なります。

- (1)助成金交付決定通知書に記載した「個別に附す条件」に、『申請書その の・・・』または『収支計画表の積算根拠・・・』から始まる条件が附された活動については、後述3.の手順に従い、各画面の該当箇所に入力されている内容を修正してください。 該当箇所の例)「プログラム内容」、「安全対策・健康管理」、「収支計画」など
- (2)助成金交付決定通知書に記載した「個別に附す条件」に、別途書類の提出を求める交付条件 については、後述3.の手順に従い、「<u>添付資料」の画面で添付していただくか、「その他必要書</u> <u>類」の部分に直接入力してください。</u>

提出書類の例)「カリキュラムの内容」、「指導者のプロフィール」、「経費の必要性を説明する書 類」など

| 電子申請 将定非宮利活動法人 000000000   前回口                                              | ダイン日時 |  |  |  |  |  |  |
|-----------------------------------------------------------------------------|-------|--|--|--|--|--|--|
| <u>電子申請火ニュー</u> > 交付申請                                                      |       |  |  |  |  |  |  |
| 活動計画概要 プログラム内容 収支計画 団体概要 茶付資料 入力内容確認 完了                                     |       |  |  |  |  |  |  |
| 添付資料 ?<br>資料の添付方法はこちら                                                       |       |  |  |  |  |  |  |
| 浩導者・講師のプロフィール及び単価設定の根拠となる理由書 参照… ファイルが選択されていません。ダウンロード 削除 ※「特別単価謝金」の計上がある場合 |       |  |  |  |  |  |  |
| カリキュラム表 参照… ファイルが選択されていません。 ダウンロード 削除 ※活動の種類が「指導者義成」の場合                     |       |  |  |  |  |  |  |
| その他 参照… ファイルが選択されていません。 ダウンロード 削除                                           |       |  |  |  |  |  |  |
| その他必要書類                                                                     |       |  |  |  |  |  |  |
|                                                                             |       |  |  |  |  |  |  |
|                                                                             |       |  |  |  |  |  |  |
|                                                                             |       |  |  |  |  |  |  |
|                                                                             |       |  |  |  |  |  |  |
|                                                                             |       |  |  |  |  |  |  |
|                                                                             |       |  |  |  |  |  |  |
|                                                                             |       |  |  |  |  |  |  |
|                                                                             |       |  |  |  |  |  |  |
|                                                                             |       |  |  |  |  |  |  |
|                                                                             |       |  |  |  |  |  |  |

## 3.再提出の手順について

(1)電子申請システムにログインしていただくと、該当の活動が<u>「交付決定(申請書修正待ち)</u>という状態になっております。

| ■活動ごとの手続き<br>活動ごとに手続きを行う場合は、下記の該当のボタンをクリックします。 |                                                                                 |                     |                       |                                                    |  |  |  |  |
|------------------------------------------------|---------------------------------------------------------------------------------|---------------------|-----------------------|----------------------------------------------------|--|--|--|--|
|                                                | 整理番号         活動名         状態         手続き                                         |                     |                       |                                                    |  |  |  |  |
|                                                | 1410001                                                                         | チャレンジキャンプ2014●テスト変更 | 交付決定(申<br>請書修正待<br>ち) | 交付申請     概算払い       計画変更     取下       実績報告     企画書 |  |  |  |  |
| ٦ī                                             | チェックしたものをまとめて交付申請する ※前年度に一時保存のまま終えた交付申請 <mark>者は、今年度の中請</mark> で活用できるよう表示しています。 |                     |                       |                                                    |  |  |  |  |

(2)「交付申請」ボタンをクリックすると処理選択ポップアップが表示されますので、「内容修正」ボ タンをクリックし、内容の修正や、添付資料の再提出を行ってください。

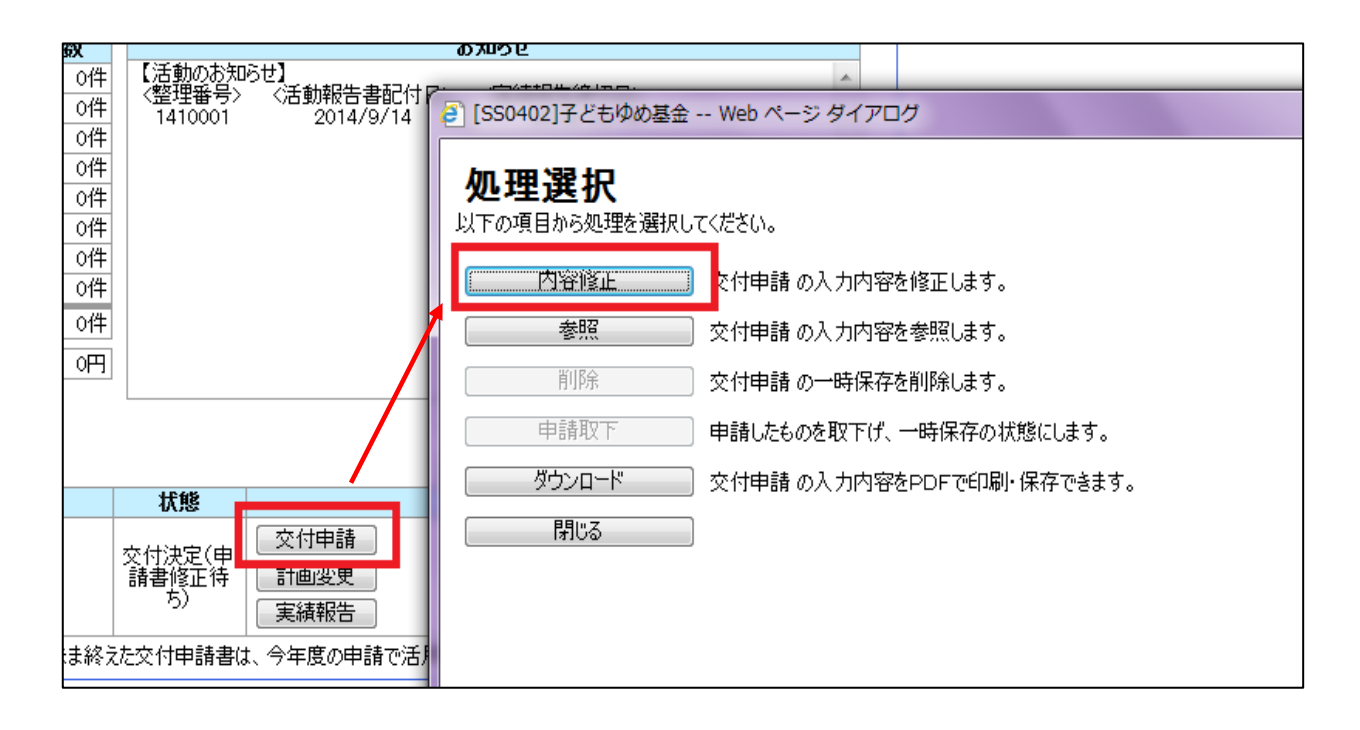

(3)各画面での修正が完了したら、「入力内容確認」画面最下部の、

この活動を申請する

「ボタンを

クリックしてください。修正内容が申請され、「完了画面」が表示されます。これで再提出の手続 きは完了です。

| 子どもの甚至                           |                                                                                                    |                                                                       |
|----------------------------------|----------------------------------------------------------------------------------------------------|-----------------------------------------------------------------------|
| <b>電子申請</b><br>雷子申請太二 2 - 2 交付申請 | 特定非营利活動法人 000000000000000000000000000000000000                                                                                    | <u>規程集   ヘルプ</u><br>前回ログイン日時: 2014年 04月 07日 28:08:08<br>パスワード変更 ログアウト |
|                                  | 活動計画概要 プログラム内容 収支計画 团体概要 添付資料 入力内容確認 完了                                                                                           |                                                                       |
| 入力内容確認<br>舌動計画概要「修正」             | 1                                                                                                    |                                                                       |
| -<br>活動名 (必須)                    | ふのがな: ちゃれんじきゃんぶ2014<br>活動名: チャレンジキャンプ2014●テスト変更(2)                                                                                |                                                                       |
| 活動の分野 <mark>(必須)</mark>          | 自然体験活動 🚽                                                                                                    |                                                                       |
| 活動の種類 ( <mark>必須)</mark>         | <ul> <li>●子どもを対象とする活動</li> <li>●フォーラム等普及活動</li> <li>●指導者養成<br/>資格取得:</li> <li>●可能</li> <li>○面能</li> <li>○面能</li> </ul>            |                                                                       |
| この活動における、過去5年間の<br>ゆめ基金助成金交付実績   | □2009年度 □2010年度 □2011年度 ☑2012年度 ☑2013年度                                                                                           |                                                                       |
| 活動場所 <mark>(必須)</mark>           | 都道府県         活動場所名 例. OO森林公園           東京都 →         ○○自然の家キャンプ場および●●川と▲▲の森周辺                                                     |                                                                       |
| 参加者を募集する範囲(必須)                   | <ul> <li>24都道府県以上で募集(全国規模)</li> <li>全国規模以外で、都道府県下全域または、都道府県を越えて募集(都道府県規模)</li> <li>上記以外で、市区町村単位または、複数の市区町村にて募集(市区町村規模)</li> </ul> |                                                                       |
| 募集地域 <mark>(必須)</mark>           | 東京都内全域                                                                                                    |                                                                       |
| 募集対象 <mark>(必須)</mark>           |                                                                                                    |                                                                       |

|                                                                  |           |         | , ii                                         |                       |
|------------------------------------------------------------------|-----------|---------|----------------------------------------------|-----------------------|
| 前八戻る                                                             | この活動を申請する | 次の申請に進む |                                              | E                     |
| <b>独立行政法人 国立青少年教育振興機構 子どもゆめ基金部</b><br>〒151-0052 東京都渋谷区代々木神園町3番1号 |           |         | Copyright(C) 2013 National Institution For N | 2014年4月7日 pn<br>月曜日 🗸 |

(4)申請完了後、電子申請メニューに戻り、状態欄が<u>「内容修正承認待ち」</u>になっているかを確認し てください。

助成課の確認後、子どもゆめ基金から『申請書再提出承認のお知らせ』メールが送信されます。

| 活動ごとに手続きを行う場合は、下記の該当のボタンをクリックします。                                               |  |         |                        |              |                            |                |
|---------------------------------------------------------------------------------|--|---------|------------------------|--------------|----------------------------|----------------|
|                                                                                 |  | 整理番号    | 活動名                    | 状態           |                            | 手続き            |
|                                                                                 |  | 1410001 | チャレンジキャンプ2014●テスト変更(2) | 内容修正承認<br>待ち | 交付申請       計画変更       実績報告 | 概算払い 取下 廃止 企画書 |
| チェックしたものをまとめて交付申請する ※前年度に一時保存のまま終えた交付申請 <mark>者は、今年度の中請</mark> で活用できるよう表示しています。 |  |         |                        |              |                            |                |

状態欄が<u>「申請未完了(修正中)」</u>の場合は、修正の手続きが完了していませんので、修正を完了 させてください。

| ■活動                                                              | ■活動ごとの手続き<br>活動ごとに手続きを行う場合は、下記の該当のボタンをクリックします。 届出書・依頼書 通知書を確認する |               |                |                                    |                                                  |  |  |  |
|------------------------------------------------------------------|-----------------------------------------------------------------|---------------|----------------|------------------------------------|--------------------------------------------------|--|--|--|
|                                                                  | 整理番号     活動名     状態     手続き                                     |               |                |                                    |                                                  |  |  |  |
|                                                                  | 1410001                                                         | チャレンジキャンプ2014 | 申請未完了<br>(修正中) | 交付申請           計画変更           実績報告 | <ul><li>概算払い</li><li>取下 廃止</li><li>企画書</li></ul> |  |  |  |
| チェックしたものをまとめて交付申請する ※前年度に一時保存のまま終えた交付申請書は、今年度の申請で活用できるよう表示しています。 |                                                                 |               |                |                                    |                                                  |  |  |  |